# 中国科学院作者在 Bentham Science 出版社 OA 资助申请指南

### 一、 登录到 MPS 系统

作者可通过出版社主页注册并登录进入手稿处理系统(MPS),或从 Bentham Science 期刊网站上选择相应期刊后点击"提交手稿"。

手稿处理系统访问链接: https://bentham.manuscriptpoint.com/

|       | MPS                                         |             |                       | Sign In             |                                   |
|-------|---------------------------------------------|-------------|-----------------------|---------------------|-----------------------------------|
|       |                                             |             |                       | Email address *     |                                   |
| 1 all | Offering Special F                          | eatures     |                       | Enter your email    |                                   |
| S.    | Online Manuscript Pro                       | cessing     |                       | Password *          |                                   |
|       | Online Peer Review                          |             |                       | Enter your password |                                   |
| - (1  | Content Plagiarism Ch                       | ecker       | and the second second | Show password       |                                   |
|       | <ul> <li>Alerts and Notification</li> </ul> |             | STORE OF              |                     |                                   |
|       | Manuscript Tracking                         |             |                       | Sign In 🚽           | Forgot your password?             |
|       | User Manual 🗐                               | JMS Video 📑 |                       | To register a new a | account <mark>Sign up</mark> here |
|       | 150                                         |             |                       |                     |                                   |

## 二、 作者页面

登录 MPS 后,将看作者页面,点击左侧菜单栏上的"New Submission"标签 (见下图 中的红色框表示)

| Powered by Eureka         |                                   |                |               |          |          | õ                  |
|---------------------------|-----------------------------------|----------------|---------------|----------|----------|--------------------|
| Noman Akbar               | Welcome to your D                 | ashboard       |               |          |          | Author / Dashboard |
| User Portal     Dashboard | ASSOCIATE AUTH<br>Show 5 ~ entrie | OR SUBMISSIONS |               |          | Search:  |                    |
| New Submission            | Journal                           | Reference No.  | .≬† Date      | <b>↓</b> | 👫 Status | 11                 |
| Email Notifications       |                                   |                | No Submission |          |          |                    |
| Support                   | Showing 0 to 0 of 0 entri         | es             |               |          |          | Previous Next      |
| User Manuals              |                                   |                |               |          |          |                    |

### 三、 手稿提交步骤

1) 选择一份目标投稿的期刊(如果直接从相关期刊主页进入,意味着已经提前选择

了期刊)。

| MDS                                        |                                  |                                                                                                    |           |           |          |
|--------------------------------------------|----------------------------------|----------------------------------------------------------------------------------------------------|-----------|-----------|----------|
| Powered by Eureka                          |                                  |                                                                                                    | 🖽 Noma    | n Akbar   | 🛓 Logout |
|                                            |                                  |                                                                                                    |           |           |          |
|                                            |                                  |                                                                                                    |           |           |          |
| To f                                       | ind the most i                   | relevant journal, please insert appropriate keyword to f                                                                                                    | acilitate | search    |          |
|                                            |                                  |                                                                                                    | aonnaite  | e caren   |          |
|                                            | The state of the second          |                                                                                                    | Income    | 0.0       |          |
|                                            | туре кеуword                     |                                                                                                    | journal 🗸 | C Search  |          |
|                                            |                                  |                                                                                                    |           |           |          |
|                                            |                                  | Search Results: Endocrine                                                                                                    |           |           |          |
|                                            |                                  |                                                                                                    |           |           |          |
|                                            | I                                |                                                                                                    |           |           |          |
| Endocrine, Metabolic<br>& Immune Disorders | Endoci                           | ine, Metabolic & Immune Disorders - Drug Targets                                                                                                    |           | Start Sul | bmission |
| Drug Targe                                 | ISSN: 1871-5<br>eISSN: 2212-     | 303 (Print)<br>3873 (Online)                                                                                                    |           |           |          |
| 1200                                       | This journal is metabolic, an    | devoted to full-length/ mini-reviews and original articles based on experimental and clinical studies in the field of end<br>immune disorders. Specific emphasis is placed on humoral and cellular targets for patural, synthetic, and genetical | ocrine,   |           |          |
|                                            | engineered di<br>effects of food | ugs that enhance or impair endocrine, metabolic, and immune parameters and functions. Moreover, the topics relate<br>components and/or nutraceuticals on the endocrine-metabolic-immune axis and on microbiome composition are we                | d to the  |           |          |
| 5                                          | journal's scop                   | e also covers neuroendocrinology, reproductive endocrinology, hormone secretion, and their effects on different orga                                                                                                    | ns.       |           |          |

2) 选择一个提交选项,并继续执行下一步操作。

| New Submission                              |                        |
|---------------------------------------------|------------------------|
| Please select the submission option :       |                        |
| Proposed Abstract                           |                        |
| Manuscript Submission                       |                        |
| Manuscript Submission in any Thematic Issue |                        |
|                                             |                        |
|                                             | Cancel Save & Continue |
|                                             |                        |

3) 作者需输入手稿的全部细节, 如文章的标题、摘要等信息。

注意:请将开放获取的折扣框 (Open Access Discount) 留空。在之后的提交通迅作

者信息环节,**机构选择"Chinese Academy of Science"或其附属机构**,免费发文政策将 自动适用。

| Article Type:                       | Choose Article Type                                                  |
|-------------------------------------|----------------------------------------------------------------------|
| Enter Title:                        |                                                                      |
|                                     | Not more than 250 characters.                                        |
| Enter Abstract:                     |                                                                      |
|                                     |                                                                      |
|                                     | Not more than 550 words .                                            |
| Enter keywords: 🚱                   |                                                                      |
|                                     | add multiple keywords with , separated. (minimum 6 keywords allowed) |
| Enter SDGS keywords: 🚱              | Choose SDGS keyword                                                  |
| Open Access Discount (if<br>any): 🕑 |                                                                      |

# 4) 请输入相关作者信息

| ( One author is compulsory for editorial correspondence. ) |                                                                            |                    |                             |  |
|------------------------------------------------------------|----------------------------------------------------------------------------|--------------------|-----------------------------|--|
| Find already registere<br>Search for                       | d author with the system, use author's email address to add in<br>Q Search | your author list   |                             |  |
| Add Author/Co                                              | p-authors                                                                  |                    |                             |  |
| First Name *                                               |                                                                            | Last Name *        |                             |  |
| Email Address *                                            |                                                                            | Field of Expertise |                             |  |
|                                                            | eg : 0000-0001-9227-8488                                                   | WhatsApp NO#       | eg : 1 408 XXX XXXX.        |  |
|                                                            | Note: If you don't have ORCID then Click Here to get Register<br>yourself. | Scopus ID 😧        | eg : 1003338413<br>Optional |  |
| Author<br>Contribution: *                                  | Study Concept or Design 🗸                                                  | Society            | Select Society              |  |
| Mark this user as                                          | a principal author for editorial correspondence.                           |                    |                             |  |

\*重点提示:每篇文章需提供通迅作者信息,且选择机构名称为"Chinese Academy

## of Science"或其附属机构,才能享受开放获取费用免费额度。

| Order                                                      | Name | Field of expertise | Institution, Department | E-mail | Action |  |
|------------------------------------------------------------|------|--------------------|-------------------------|--------|--------|--|
|                                                            |      |                    | No Authors list         |        |        |  |
| ( One author is compulsory for editorial correspondence. ) |      |                    |                         |        |        |  |

5) 作者将查看以下弹出窗口, 以确认提交的全部信息。

#### Warning !

Please ensure that you have provided the complete and correct names, affiliations, and authorship status of all corresponding and co-authors at this time, as any changes or additions will not be allowed after submission and completion of the **Copyright Agreement Form**. Please also make sure that the author information provided in the manuscript matches what you are submitting here.

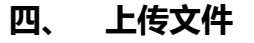

| Order | File Name | File Type | Upload Date        | Uploaded By | Action |
|-------|-----------|-----------|--------------------|-------------|--------|
|       |           |           | No File Uploaded   |             |        |
|       |           |           |                    |             |        |
|       |           |           |                    |             |        |
|       |           |           |                    |             |        |
|       |           |           |                    |             |        |
|       |           | Duon filo | - h - n - <b>f</b> | 4           |        |
|       |           | Drop file | s nere to upload   | 1           |        |
|       |           |           |                    |             |        |

### 现在需要上传手稿和其他与文章相关的文件

### 五、 推荐评审人员

这是可选步骤,作者上传文件后可以跳过此项,直接进入下一步。

该阶段作者可以推荐相关领域的专家成为审稿人,推荐后出版社会与推荐专家联系确 认,并邀请他成为审稿人。但是推荐的审稿人不会审查这次的提交手稿,而是审查同 一领域其他手稿。

### 六、 提交版权声明文件

这一步作者必须填写"同意",并提交版权文件。

Close

Save & Continue 🔶

### 七、 选择服务 (重要步骤)

Bentham Science 提供的付费服务包括**开放获取+ (Open Access Plus)、快速** 跟踪 (Quick Track) 和动态摘要 (Animated Abstracts),以增加文章的可见 性和读者群。

对来自**中国科学院 (CAS) 及其附属机构的通讯作者**, Bentham Science 出版社 提供以下服务:

1. 无论作者是否选择 Open Access Plus 选项,都将获得免费以开放获取形式发表论文的额度。此政策仅对来自中国科学院及其附属机构的通讯作者发表的前 50 篇文章有效,发文范围仅限 Bentham Science 出版社被 SCI 及 ESCI 收录的 66 份期刊。(详见附表 1.)

2. **文章将被优先进行同行评审和发表**(快速跟踪)。

注:如果作者选择动态摘要 (Animated Abstracts) 服务,仍需支付相关费用。

|                                   | Author Services                                                                                                    |
|-----------------------------------|----------------------------------------------------------------------------------------------------|
| PUBLICATION VIA JOURNAL           |                                                                                                    |
| TITLE OF SUBSCRIPTION JOURNAL(S): | Endocrine, Metabolic & Immune Disorders - Drug Targets                                                                                                    |
| Article Processing Charges        | Article Processing Charges Option:                                                                                                    |
|                                   | If the Assignor also wishes to have the Work made available on an open access basis, the Work shall be made available on an open access basis, by Bentham Science, under the terms of the Creative Commons Attribution 4.0 International Public License CC-BY 4.0, subject to the payment of a one-off Fee of [ 5 USD]. Does the Assignor also require such "open access" publication, and agree to pay the applicable Fee in accordance with the terms mentioned below?<br>APC \$ 3275/- Note: Membership of certain societies and institutions may entitle you to various discounts |
| ANIMATED VIDEO                    | Animated Abstract Option:                                                                                                    |
|                                   | Animated Abstract Option: The payment for an animated abstract will be US\$ 1260. Initially, an advance amount of US\$ 800 will be payable to the Publisher to start work on the Animated Abstract, while the balance of US\$ 460 will be payable on completion of the Animated Abstract. ANIMATED VIDEO \$ 1260/- YES  NO                                                                                                    |
| Quick Track Publication Fee       |                                                                                                    |
|                                   | Note: The author will be initially charged US \$330 on receipt of the agreement form for Quick Track publication to partially cover<br>the initial costs incurred for expedited processing of the submitted manuscript. Later, the balance Quick Track publication fee (US<br>\$3125 per article charges)will be payable in advance, after acceptance of the manuscript, but before online publication of the<br>article. Authors who out for this fee-based service do not have to pay any additional page charges.                                                                  |

## 八、预览和提交

隶属于中国科学院(CAS)及其附属机构的作者将在"预览和提交"阶段收到通知,

他们的文章将以金色开放获取方式发布,无需开放获取费用,但需要进行同行评

审。